# ASA IPsec VTI-verbinding configureren voor Azure

# Inhoud

Inleiding Voorwaarden Vereisten Gebruikte componenten Configureren Verifiëren Problemen oplossen

# Inleiding

In dit document wordt beschreven hoe een adaptieve security applicatie (ASA) IPsec Virtual Tunnel Interface (VTI) verbinding met Azure kan worden geconfigureerd. In ASA 9.8.1 werd de IPsec VTI-functie uitgebreid met IKEv2, maar is het nog steeds beperkt tot sVTI IPv4 via IPv4. Deze configuratiehandleiding werd geproduceerd met behulp van de ASA CLI-interface en de Azure Portal. De configuratie van het Azure-portal kan ook worden uitgevoerd door PowerShell of API. Raadpleeg voor meer informatie over de Azure-configuratiemethoden de Azuredocumentatie.

Opmerking: Op dit moment wordt VTI alleen ondersteund in single-context, routed mode.

## Voorwaarden

#### Vereisten

Cisco raadt kennis van de volgende onderwerpen aan:

- Een ASA die rechtstreeks op internet is aangesloten met een openbaar statisch IPv4-adres waarop ASA 9.8.1 of hoger wordt uitgevoerd
- Een Azure-account

#### Gebruikte componenten

Dit document is niet beperkt tot specifieke software- en hardware-versies.

De informatie in dit document is gebaseerd op de apparaten in een specifieke

laboratoriumomgeving. Alle apparaten die in dit document worden beschreven, hadden een opgeschoonde (standaard)configuratie. Als uw netwerk live is, moet u zorgen dat u de potentiële impact van elke opdracht begrijpt.

## Configureren

Deze handleiding gaat ervan uit dat de Azure-cloud niet is geconfigureerd, sommige van deze stappen kunnen worden overgeslagen als de resources al zijn ingesteld.

Stap 1. Een netwerk configureren binnen Azure.

Dit is de netwerkadresruimte die in de Azure Cloud woont. Deze adresruimte moet groot genoeg zijn om subnetwerken binnen de adresruimte aan te passen, zoals wordt aangegeven in de afbeelding.

| Microsoft Azure     |                                                           | 𝒫 Search re:  |
|---------------------|-----------------------------------------------------------|---------------|
|                     | « Dashboard > New                                         |               |
| + Create a resource | New                                                       | $\Box \times$ |
| 🛧 Home              |                                                           |               |
| 📴 Dashboard         | ✓ Virtual network                                         | ×             |
| ∃ All services      | Virtual network                                           |               |
| 🛨 🛨 FAVORITES       | Virtual network gateway                                   |               |
| All resources       | Get started Windows Server 2016 VM<br>Quickstart tutorial |               |
| 😭 Resource groups   | Recently created                                          |               |

Nam Een naam voor de IP-adresruimte in o cloud е Adres Het hele CIDR-assortiment wordt geh ruimt Azure. In dit voorbeeld wordt 10.1.0.0 gebruikt е De naam voor het eerste subnetnetwo Subn dat binnen het virtuele netwerk wordt etnaa gemaakt en waaraan VM's doorgaans m gekoppeld Subn etadr Een subnetverbinding die binnen het esber virtuele netwerk wordt gemaakt eik

| Create virtual network $\ \square \ 	imes$  |  |  |
|---------------------------------------------|--|--|
| * Name                                      |  |  |
| AzureNetworks 🗸                             |  |  |
| * Address space 🚯                           |  |  |
| 10.1.0.0/16 🗸                               |  |  |
| 10.1.0.0 - 10.1.255.255 (65536 addresses)   |  |  |
| * Subscription                              |  |  |
| Microsoft Azure Enterprise 🗸 🗸              |  |  |
| * Resource group                            |  |  |
| CX-SecurityTLs-ResourceGroup 🗸              |  |  |
| Create new                                  |  |  |
| * Location                                  |  |  |
| Central US 🗸                                |  |  |
| Subnet                                      |  |  |
| * Name                                      |  |  |
| default                                     |  |  |
| * Address range 🚯                           |  |  |
| 10.1.0.0/24 🗸                               |  |  |
| 10.1.0.0 - 10.1.0.255 (256 addresses)       |  |  |
| DDoS protection 🚯                           |  |  |
| <ul> <li>Basic</li> <li>Standard</li> </ul> |  |  |
| Service endpoints 🚯                         |  |  |
| Disabled Enabled                            |  |  |
| Firewall                                    |  |  |
| Disabled Enabled                            |  |  |

Stap 2. Wijzig het virtuele netwerk om een gateway-subnet te maken.

Navigeer naar het **virtuele netwerk** en voeg een gatewaysubnetje toe. In dit voorbeeld wordt 10.1.1.0/24 gebruikt.

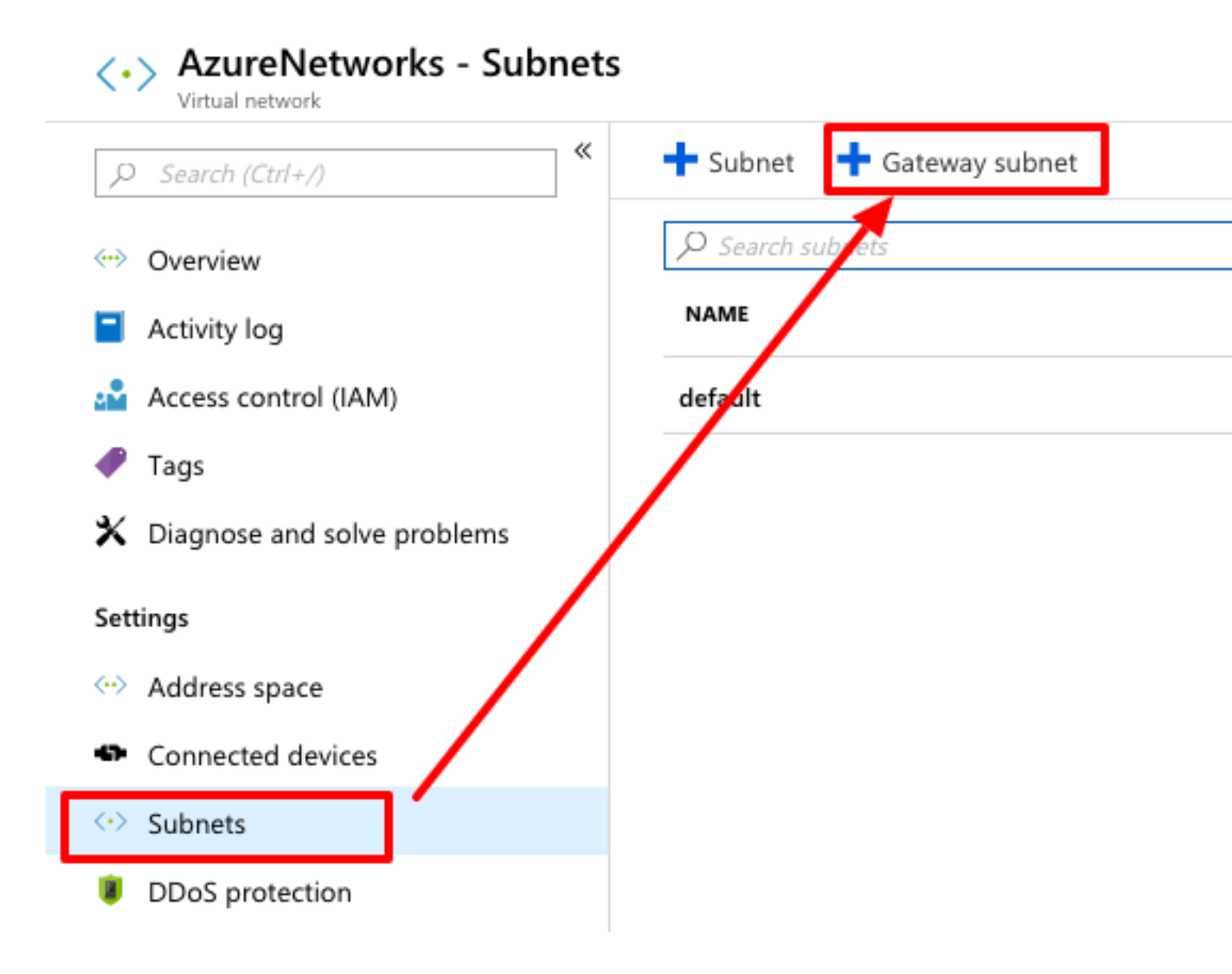

Stap 3. Maak een virtuele netwerkgateway.

Dit is het VPN-eindpunt dat wordt gehost in de cloud. Dit is het apparaat waarmee de ASA de IPsec-tunnel bouwt. Bij deze stap wordt ook een openbaar IP-adres gemaakt dat wordt toegewezen aan de virtuele netwerkgateway.

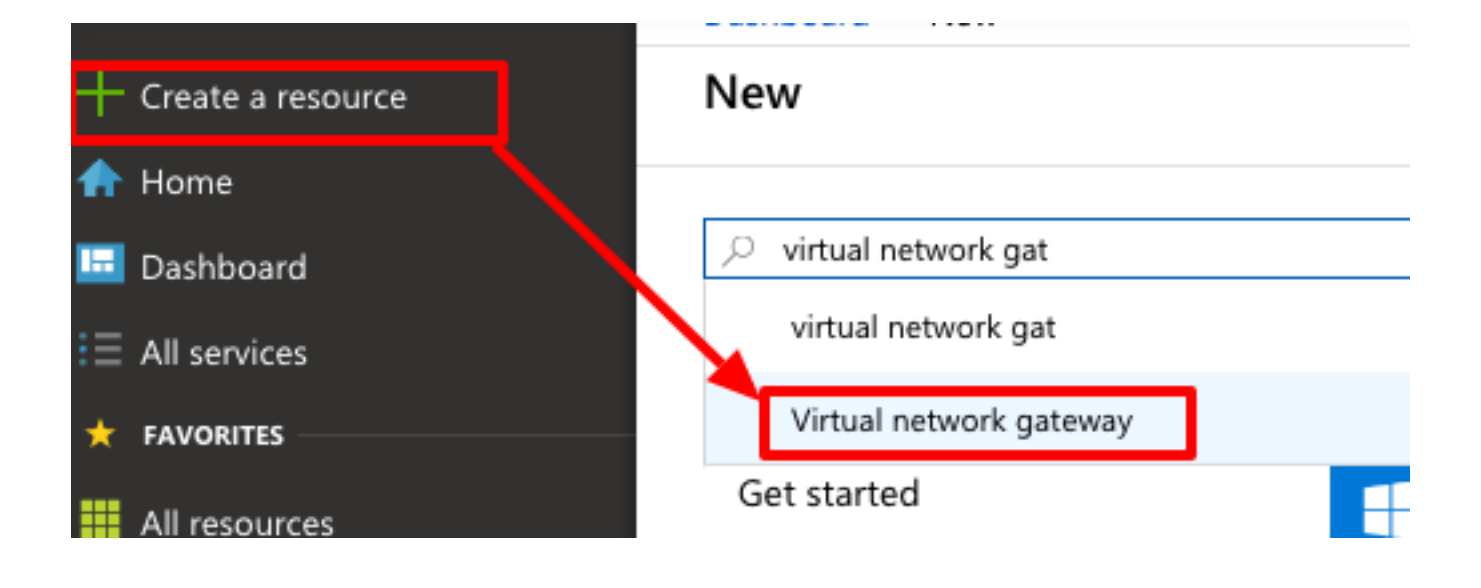

#### Over deze vertaling

Cisco heeft dit document vertaald via een combinatie van machine- en menselijke technologie om onze gebruikers wereldwijd ondersteuningscontent te bieden in hun eigen taal. Houd er rekening mee dat zelfs de beste machinevertaling niet net zo nauwkeurig is als die van een professionele vertaler. Cisco Systems, Inc. is niet aansprakelijk voor de nauwkeurigheid van deze vertalingen en raadt aan altijd het oorspronkelijke Engelstalige document (link) te raadplegen.